# BIENVENIDOS/AS A LAS REUNIONES VIRTUALES DE

3

**((**))

 $\sqrt{10}$ 

REGLAS DE ORO

Asegúrate de tener una conexión a internet estable y una buena configuración
Silencia el micrófono y enciende la cámara si la conexión es buena
Haz clic en "Interpretación" para elegir el canal de tu idioma
Asegúrate de que tu nombre esté correcto, si no, modifica el nombre
Si quieres hablar, levanta la mano
No olvides activar el micrófono cuando sea tu turno
Habla con claridad y piensa en los intérpretes, no hables demasiado rápido
IDisfruta de la reunión!

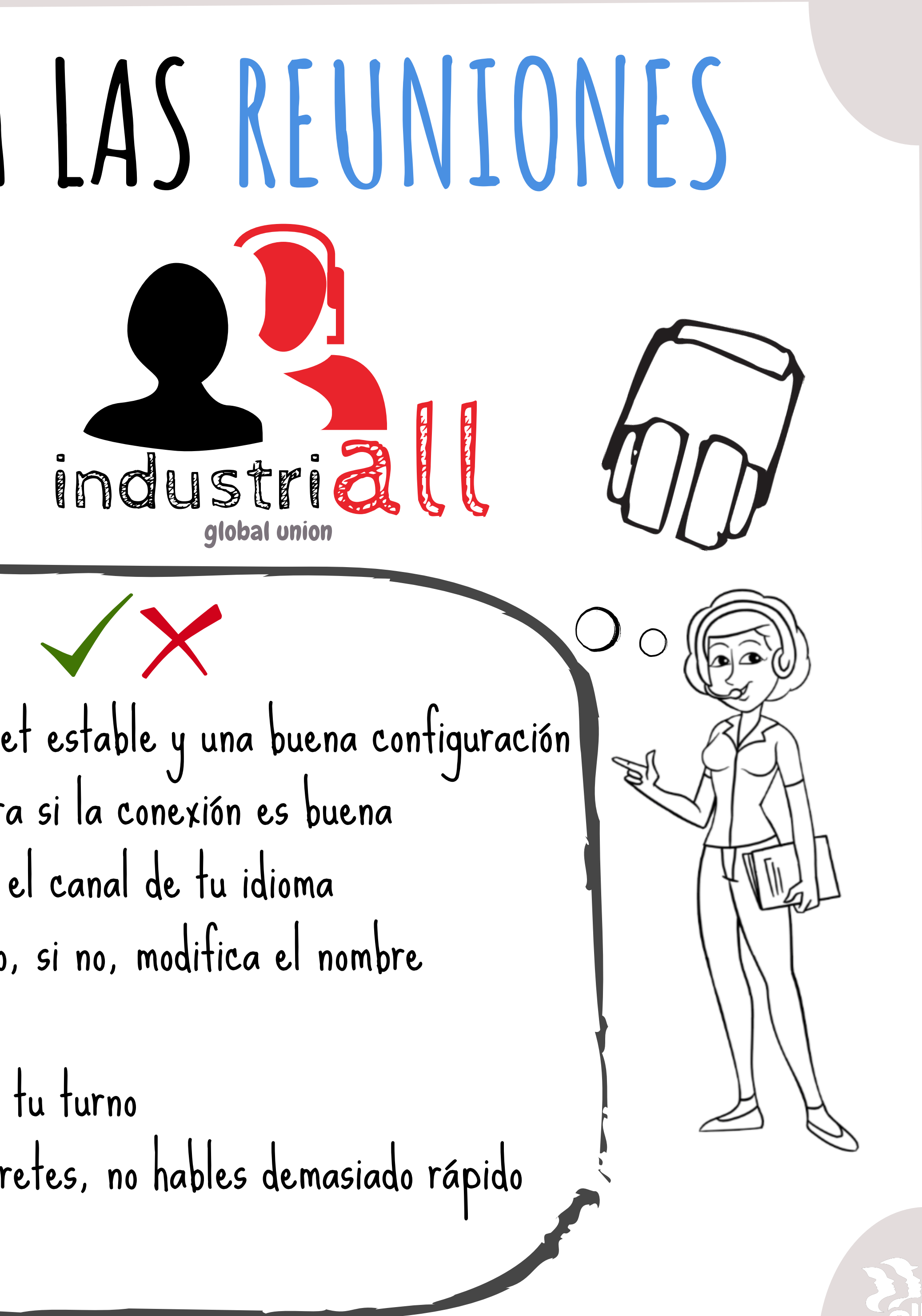

# CONEXIÓN INTERNET

Necesitas una conexión a internet!

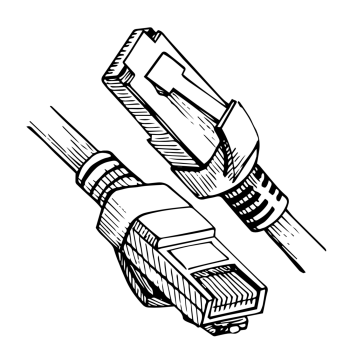

Se recomienda la conexión por cable para que internet sea más estable.

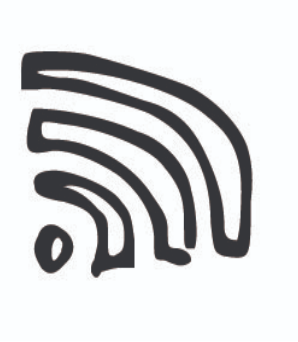

Si no tienes connexion por cable, asegúrate de que el WIFI sea lo suficientemente fuerte.

## DISPOSITIVO DE AUDIO

Es muy recomendable utilizar auriculares para permitir la mejor calidad de sonido para todos, especialmente para los intérpretes.

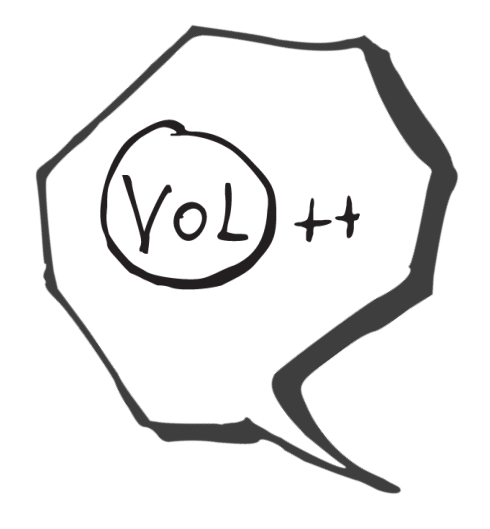

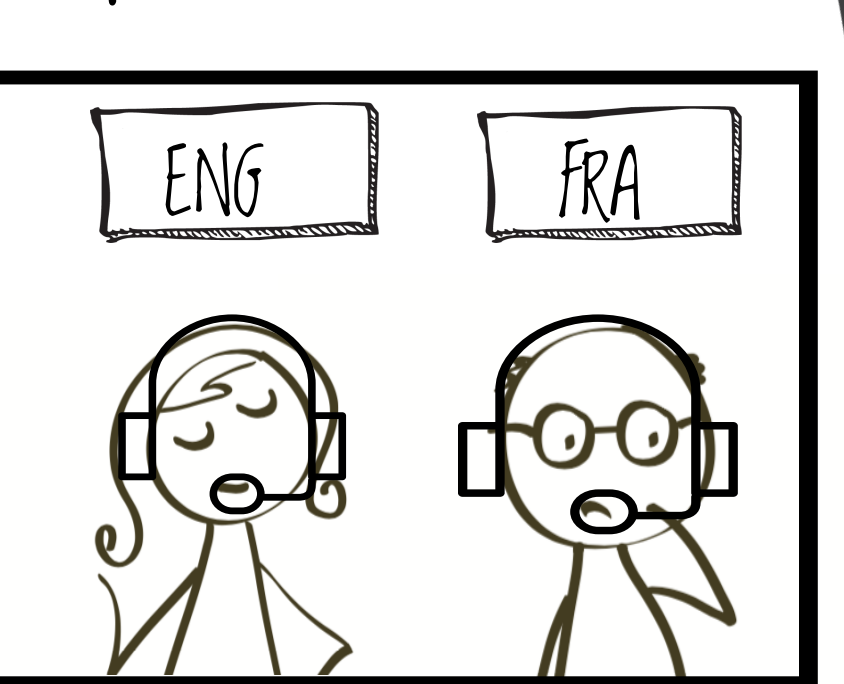

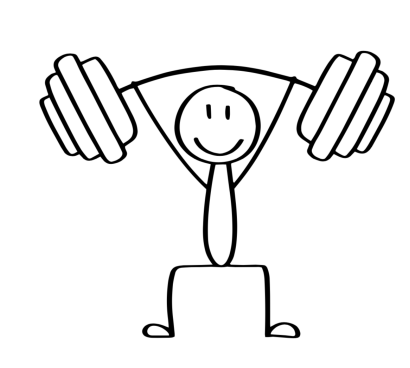

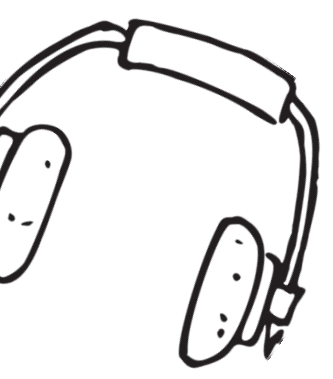

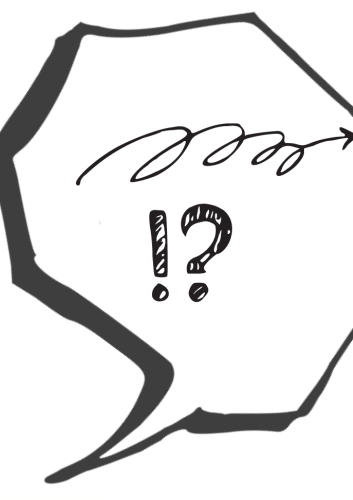

# LA CÁMARA

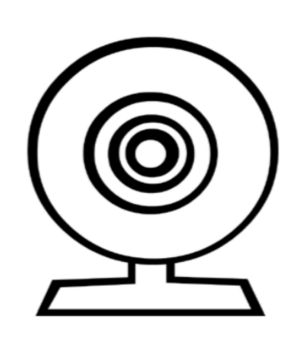

Enciende la cámara si tienes una buena conexión.

Deja suficiente espacio entre la cámara y tú para que tu rostro sea completamente visible.

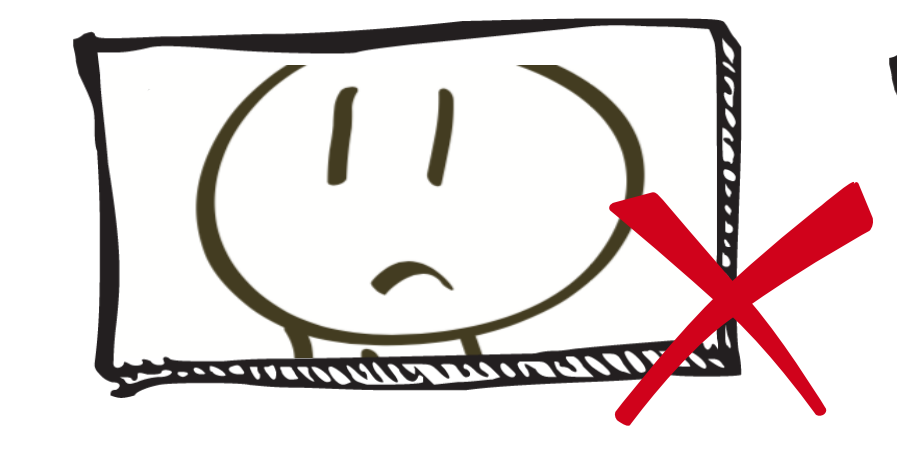

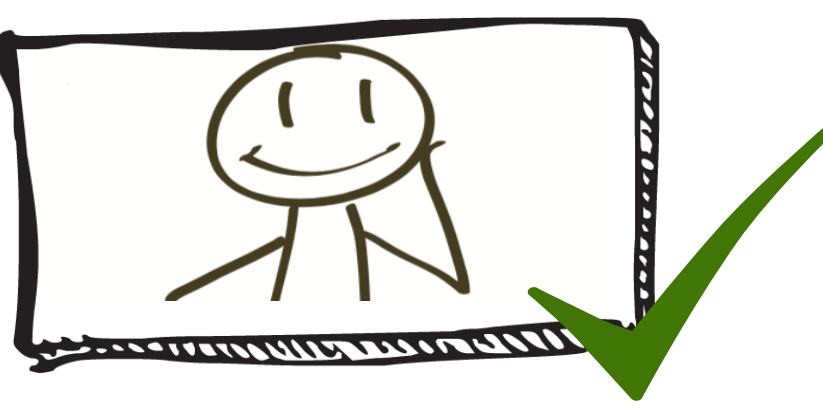

Lueremos

verte!

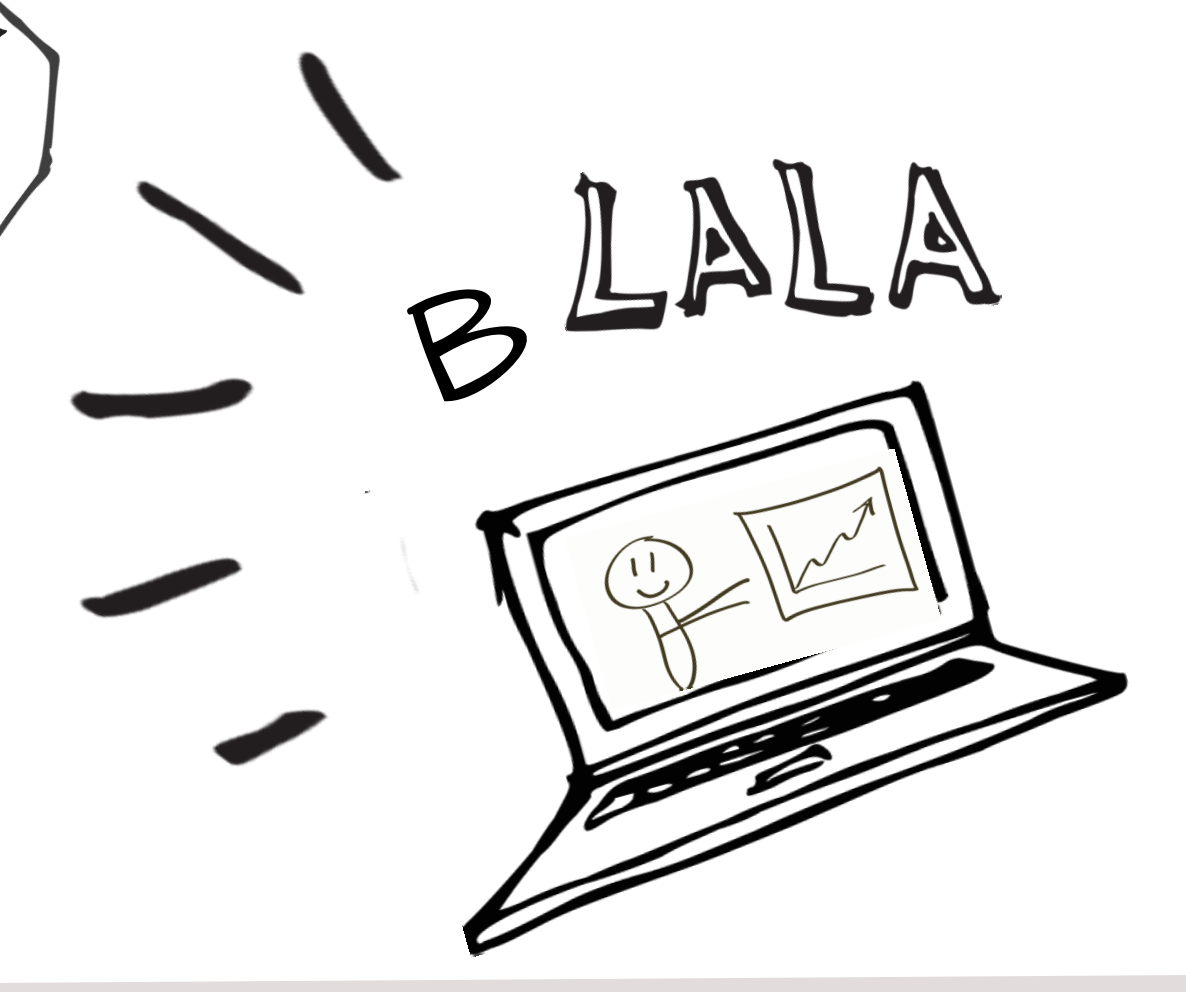

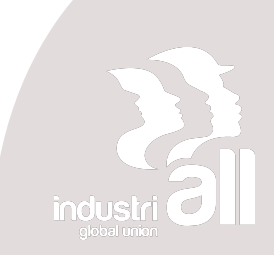

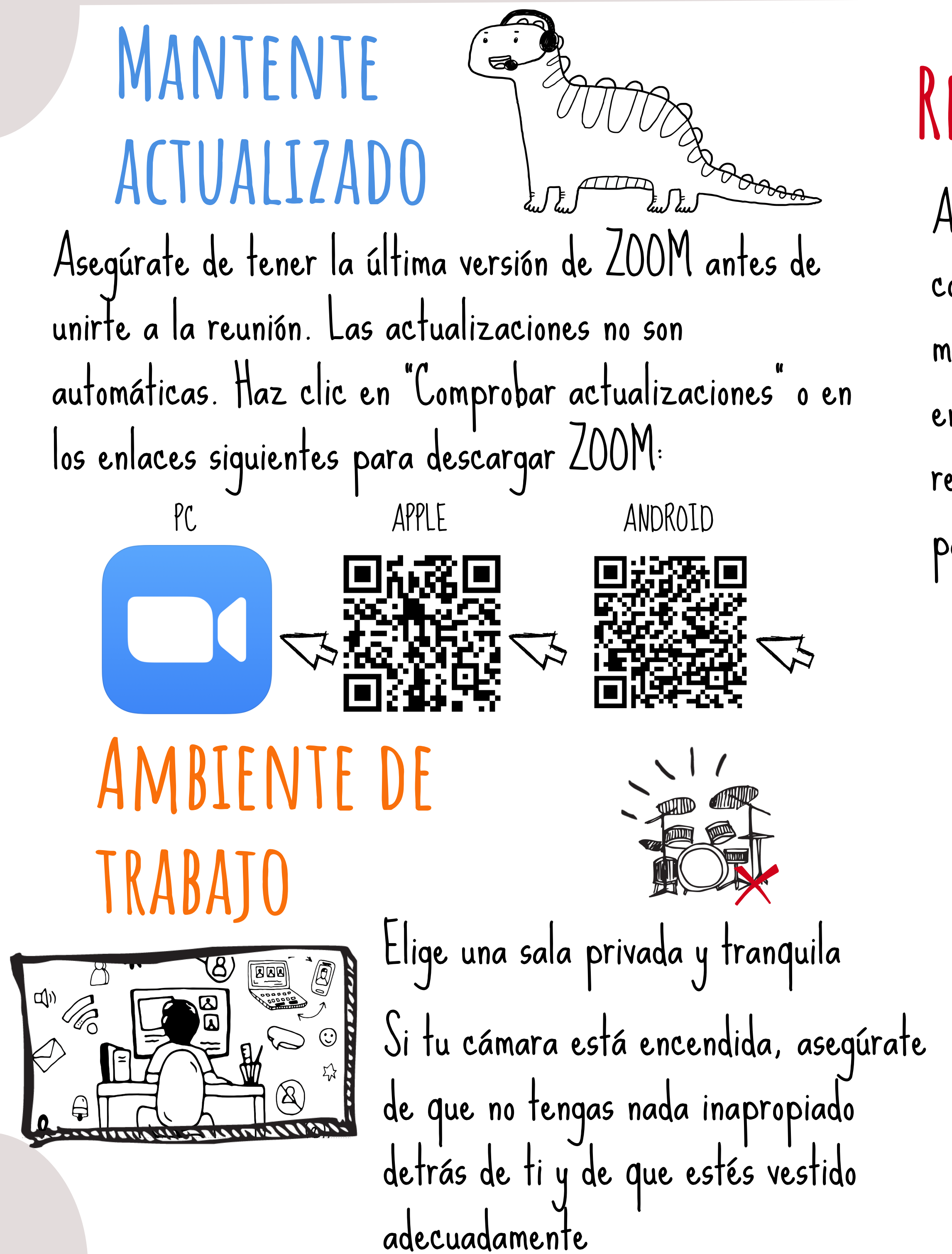

#### REGISTRARSE

Asegúrate de tener el enlace para conectarte a la reunión. En la mayoría de los casos, recibirás un enlace para registrarte y luego recibirás el enlace personalizado para unirte a la reunión.

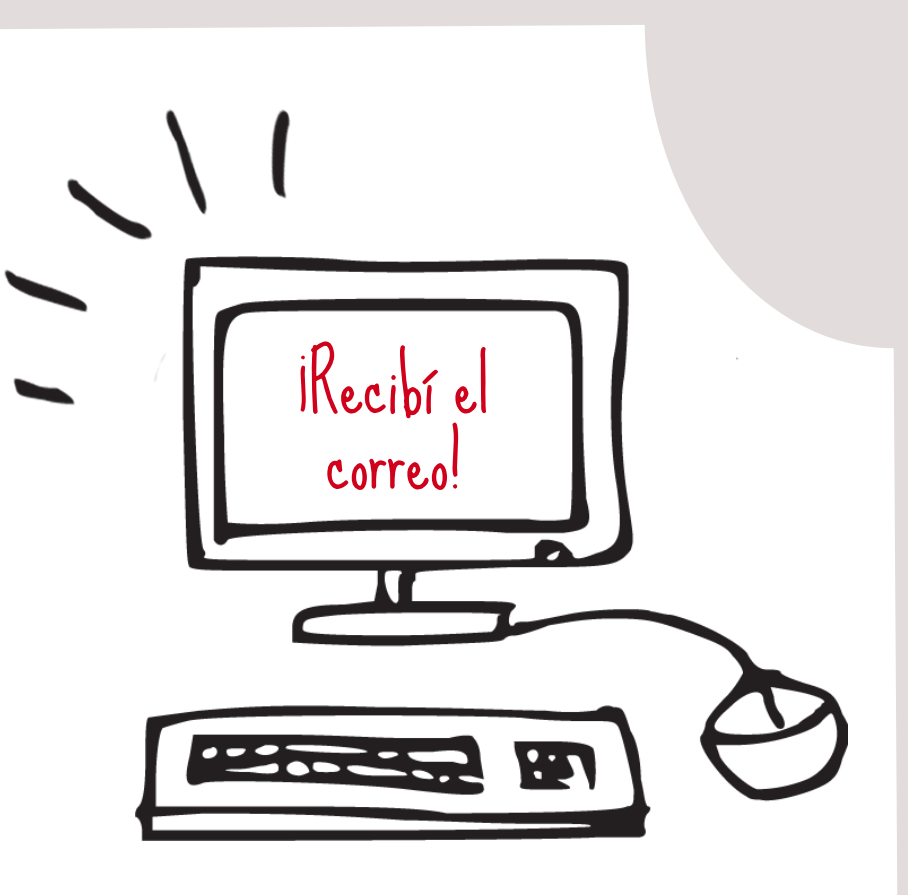

Revisa tu SPAM

## SALA DE ESPERA

# 

Entrarás en una sala de espera. Cuando estemos listos, te dejaremos entrar, si te has identificado con tu nombre correctamente.

Prueba tu audio haciendo clic en Probar el audio de la computadora Luego entrarás en la sala virtual y te pedirán que selecciones tu dispositivos de audio. Haz clic en "Entrar al audio por computadora"

#### Introduce tu nombre completo antes de unirte a la reunión. El moderador puede decidir rechazar tu entrada por razones de seguridad si tu nombre de usuario es sospechoso o si estás usando el nombre de tu dispositivo.

Para cambiarte el nombre en la reunión, haz clic en Participantes", junto a tu nombre, haz clic en "más", "renombrar", luego escribe tu nombre y confirma con "ok"

### CANAL DE Interpretación

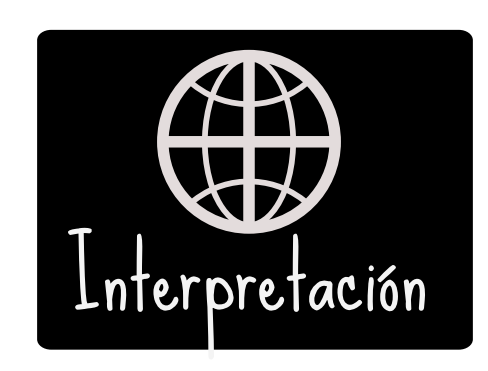

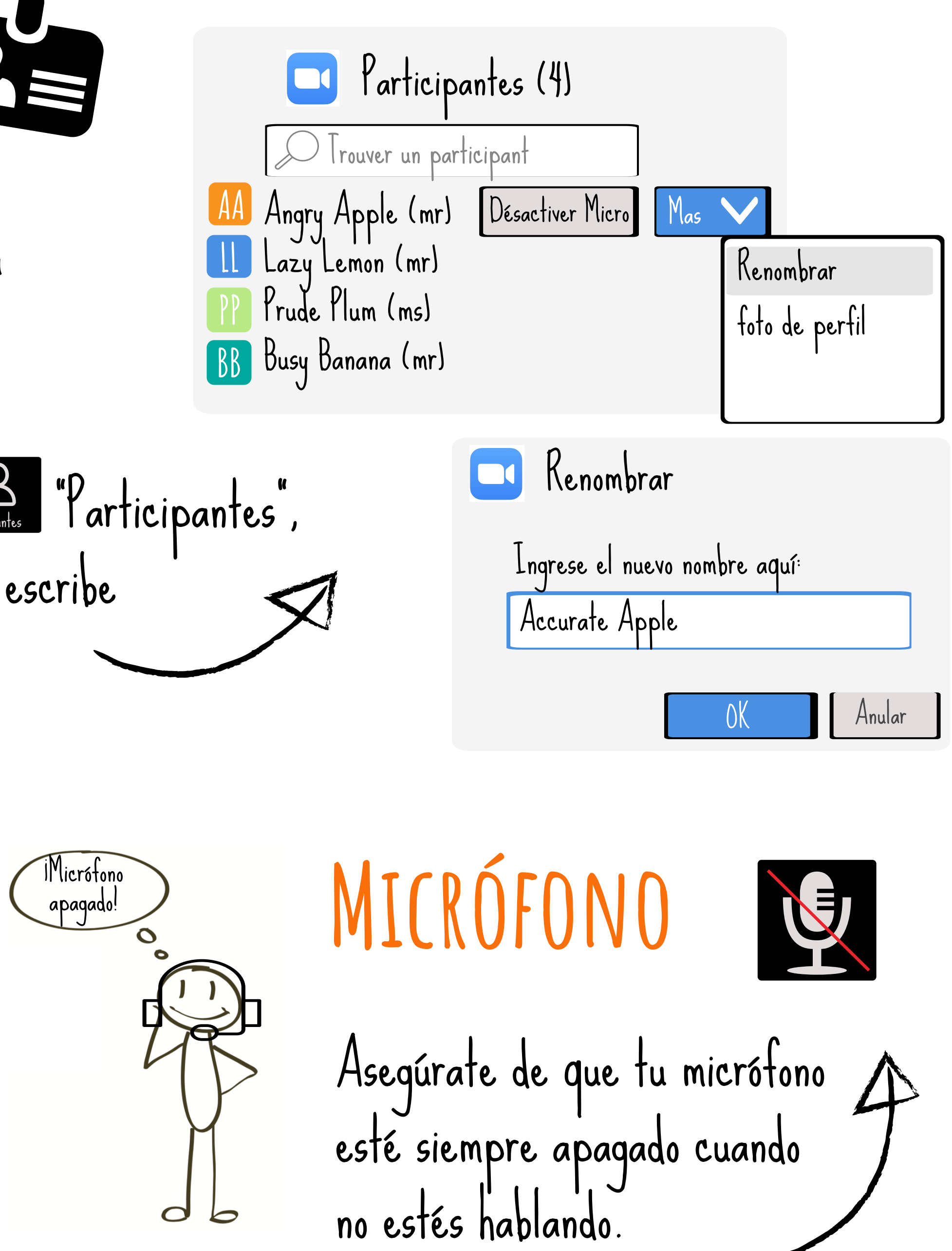

Elige tu canal haciendo clic en Interpretación y selecciona "Español" si hablas español Para los idiomas pasivos, antes de hablar, selecciona "Silenciar audio original"

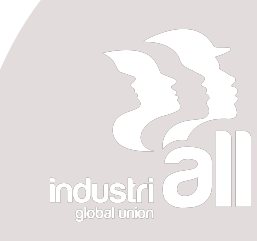

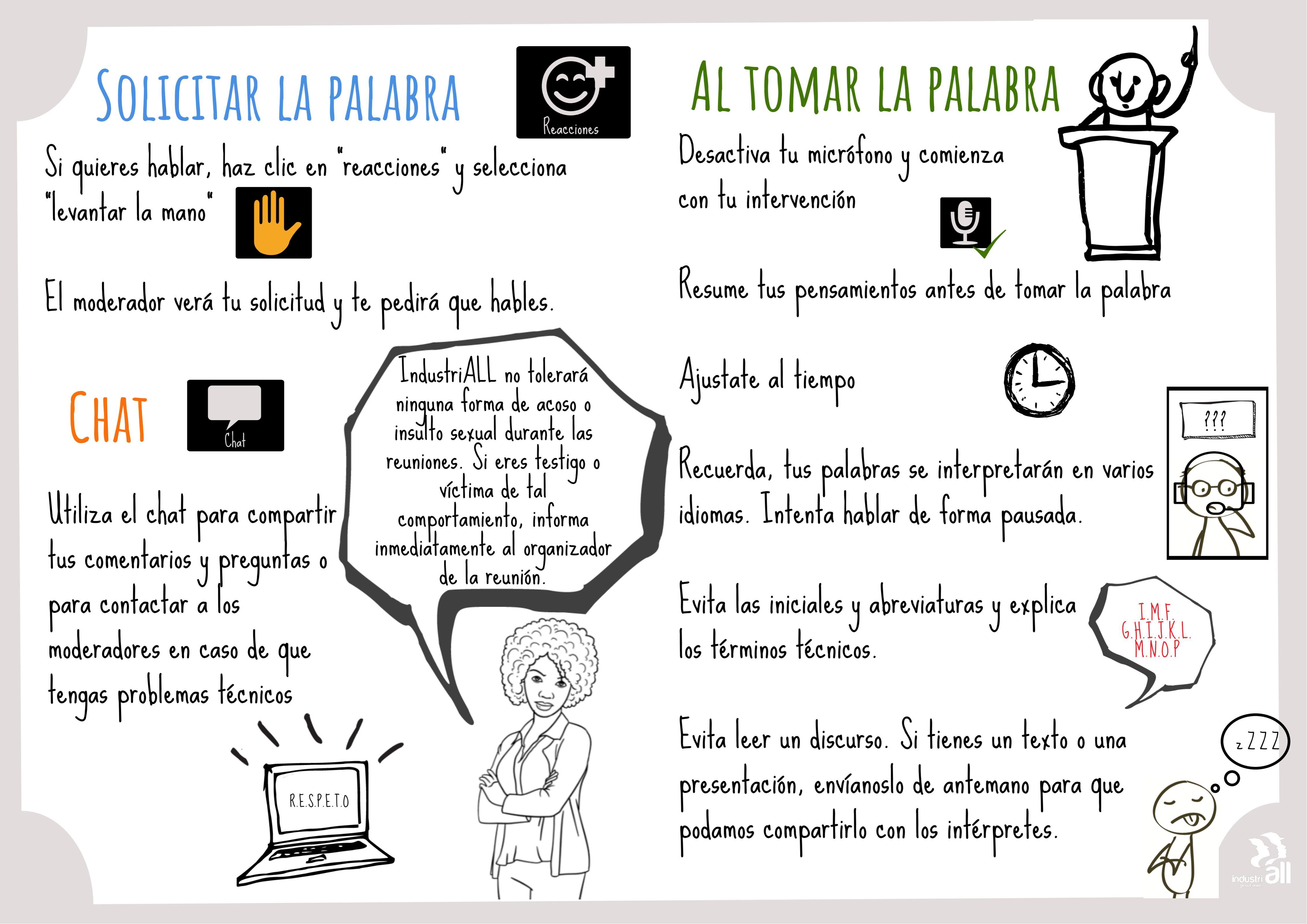

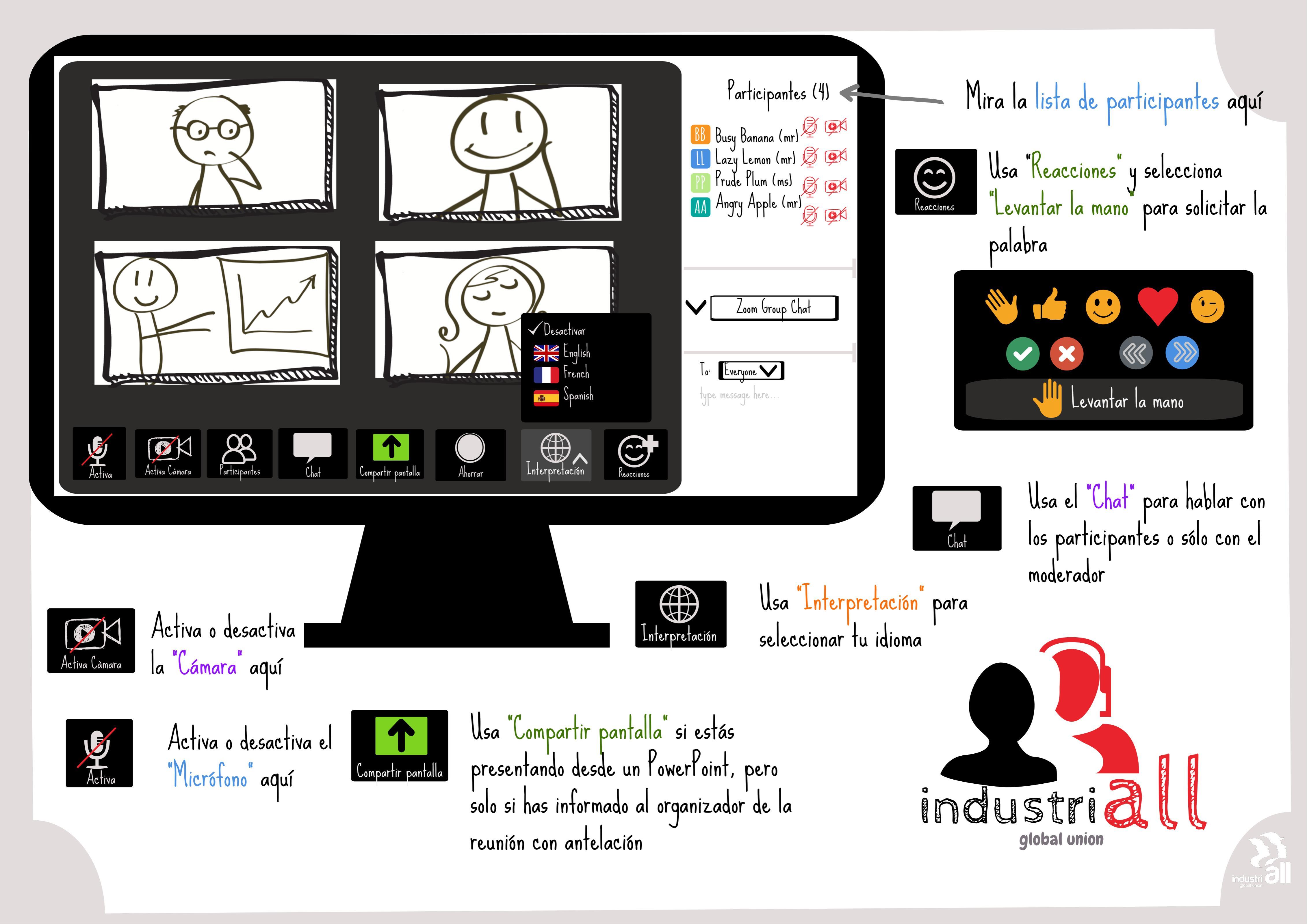